Si vous ne voyez pas apparaitre sur votre écran d'accueil l'icône <u>Stages-Emplois-Alternance</u> il suffit de l'ajouter en cliquant sur « Ajouter des outils ».

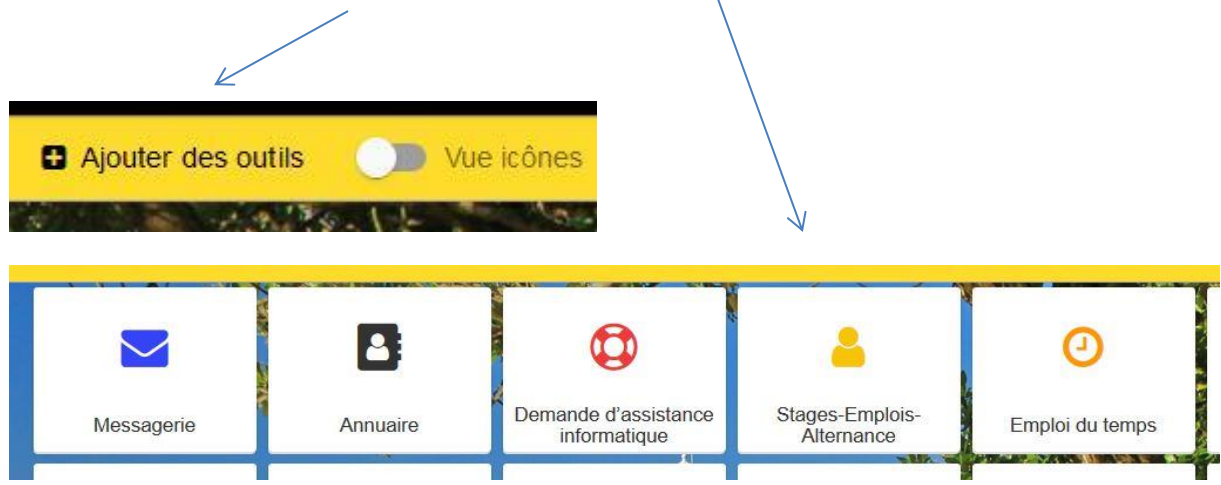